NHK 学園高等学校 情報科

# タイピング課題 myTyping 操作マニュアル

1.ブラウザ (Chrome のなど) で myTyping (https://typing.twil.me) にアクセス

2.「まずはココから!」のバナーを押す

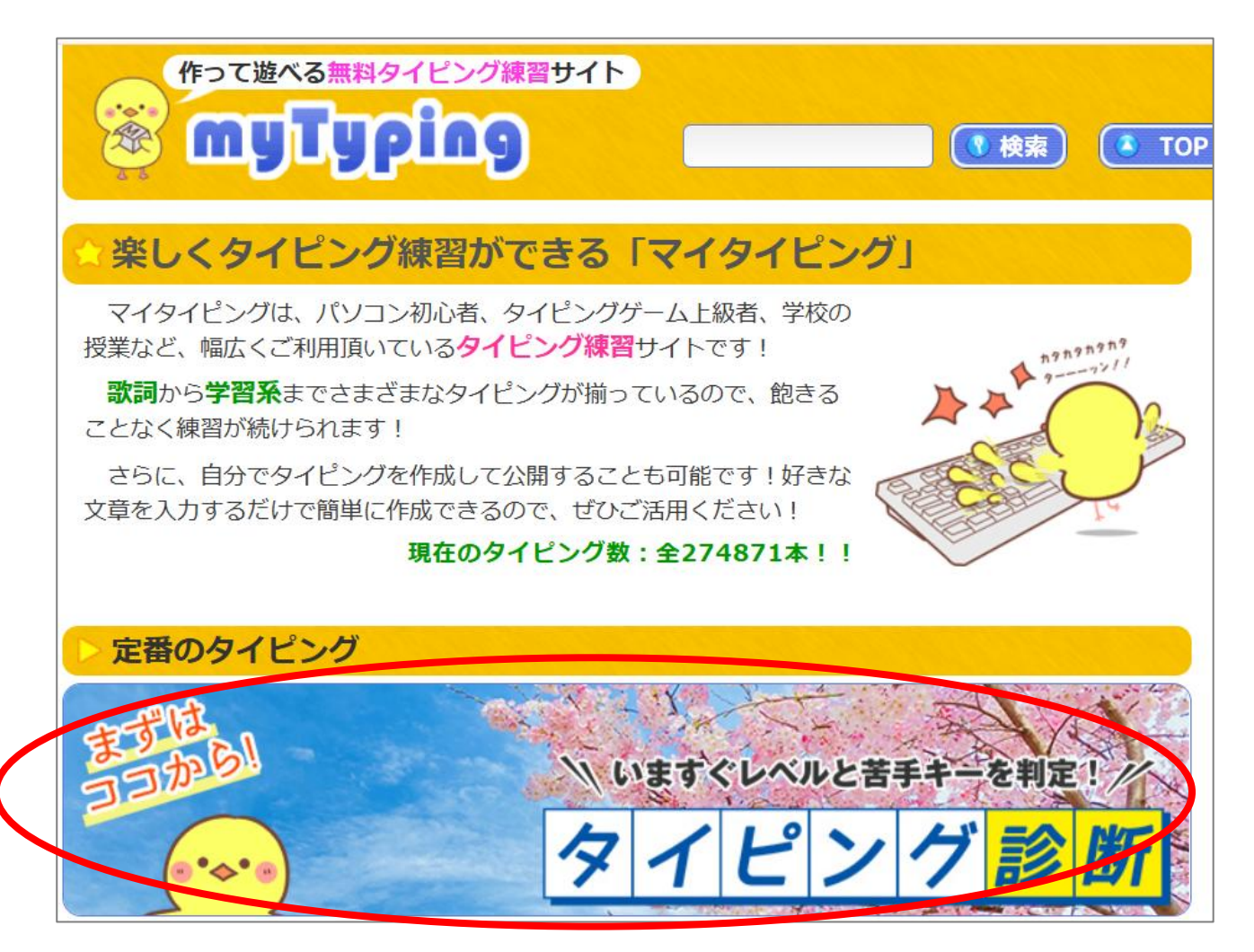

## 3.スタートボタンを押す

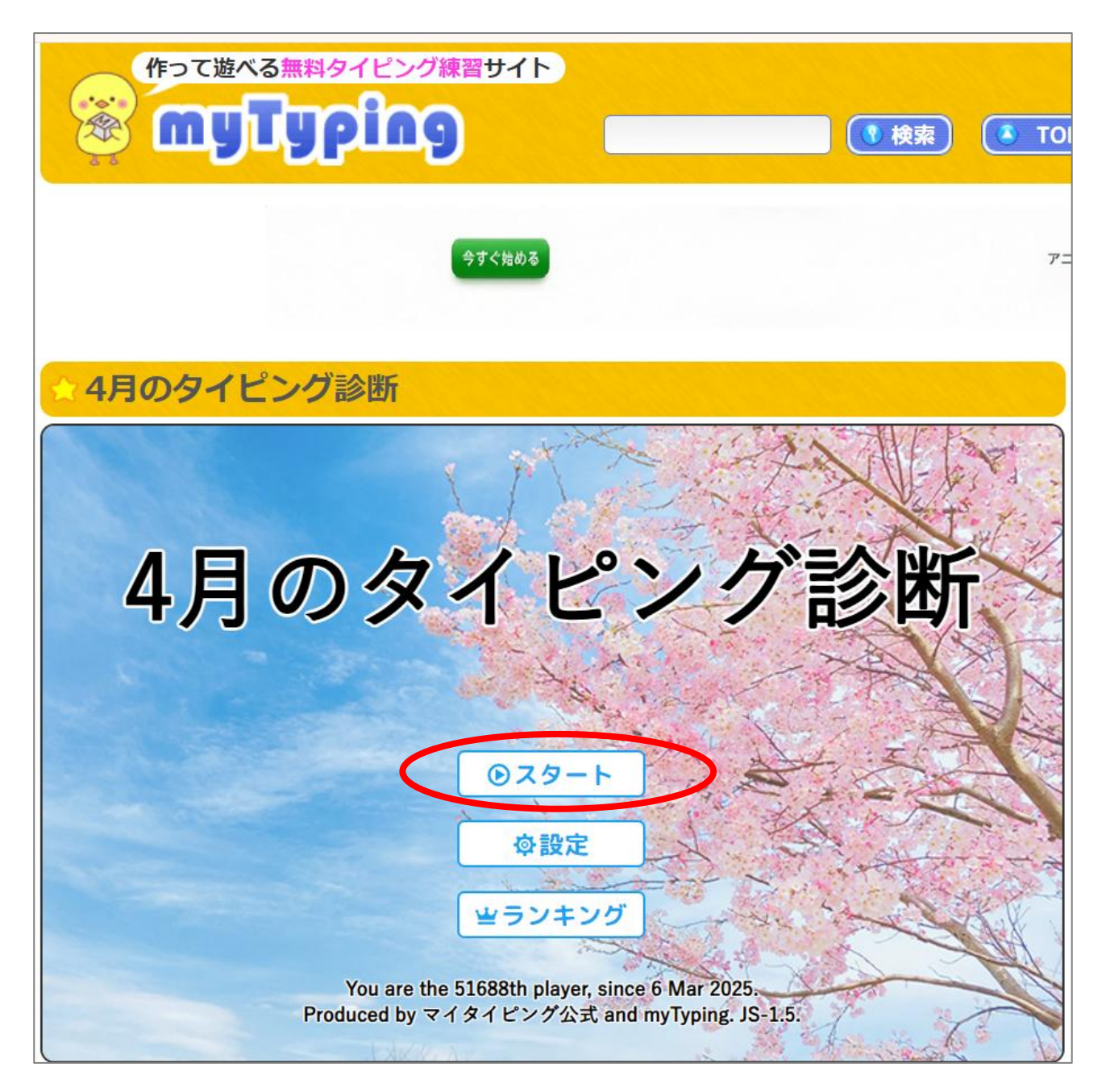

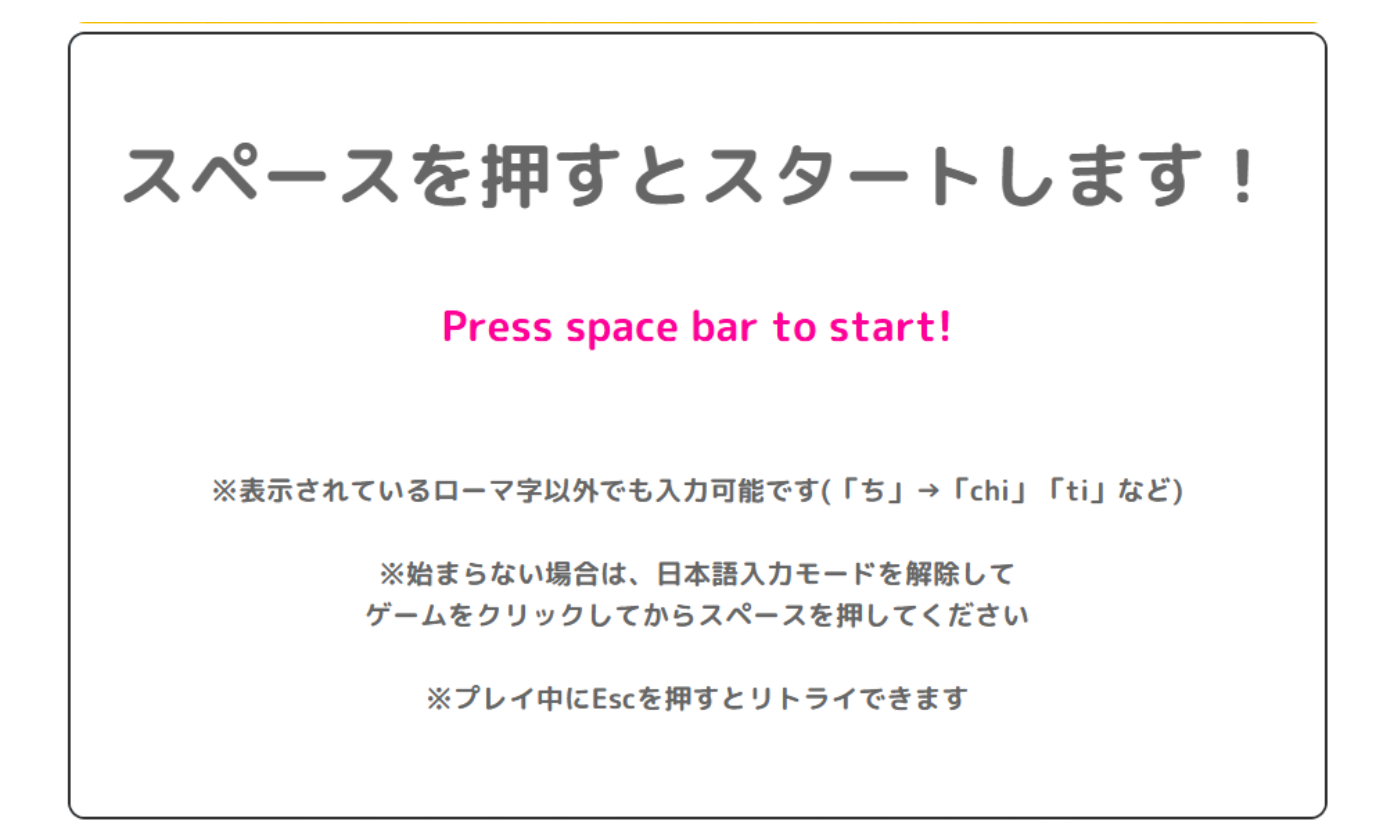

(キーボードのスペースキーを知っていますか?)

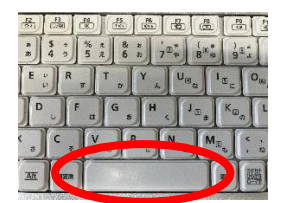

文字や記号が書かれていないキーです。

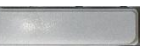

#### 5.タイピングを始める

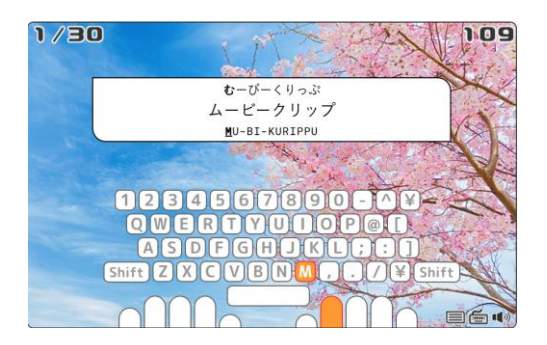

р. З

6.タイピングの結果が表示されたら、「ランキング登録」をしておくと便利

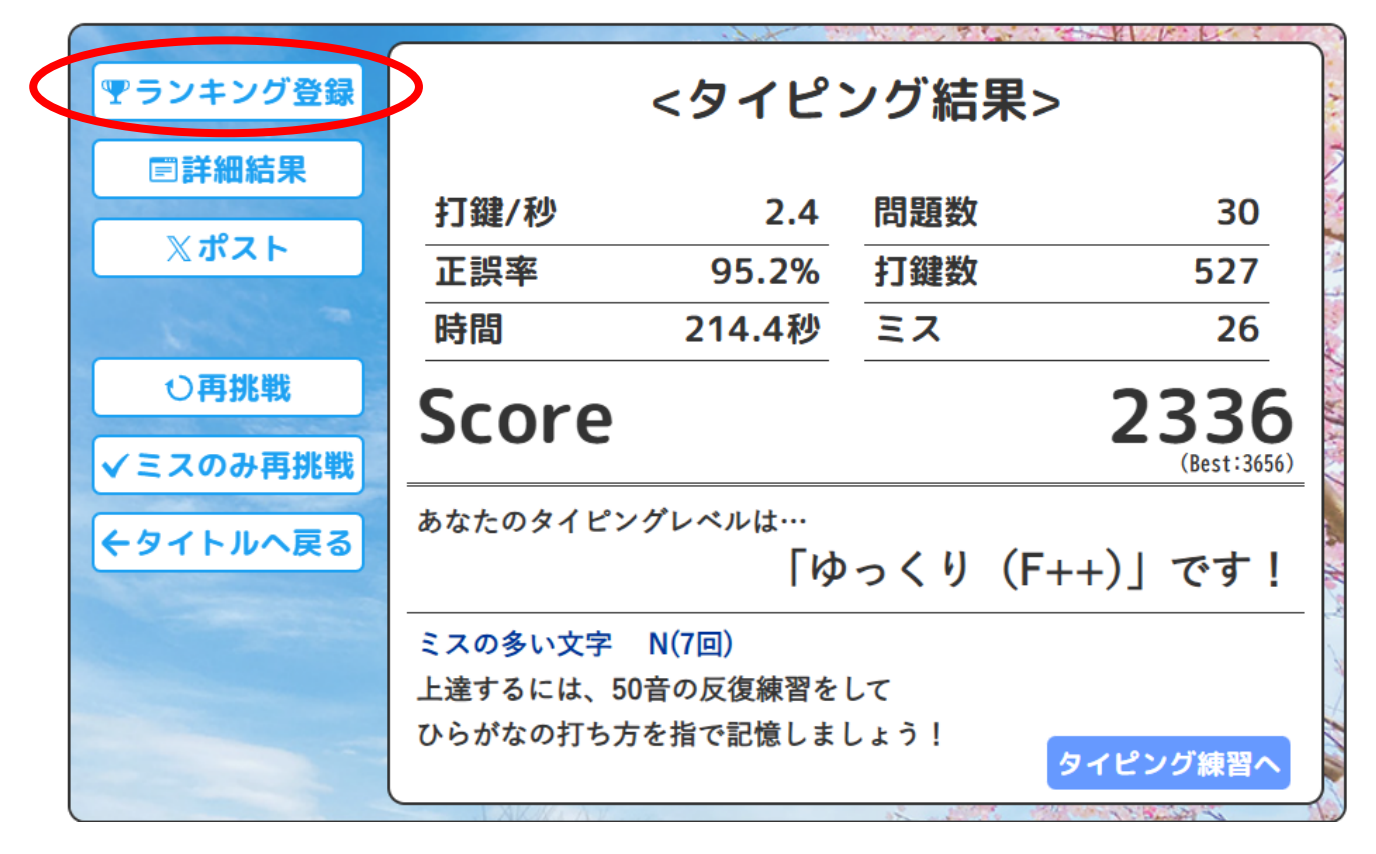

ニックネーム(自分で考えよう)を入力し、「送信」

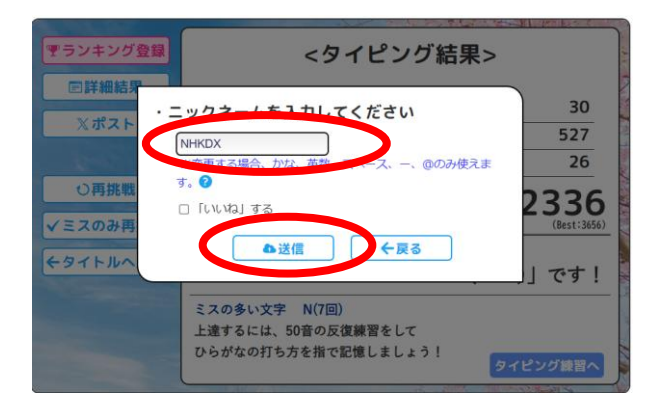

「ランキング」ボタンを押す

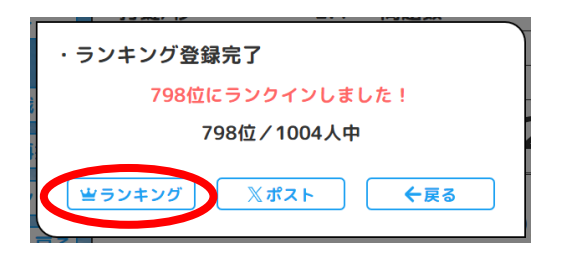

#### 7. 自分の成績が黄色の網掛けで表示されている

| 順位  | 名前       | עבצ  | 称号                    | 打鍵/秒 | 正誤率   | 時間(秒) | 打鍵数  | ミス | 問題  | 日付         |
|-----|----------|------|-----------------------|------|-------|-------|------|----|-----|------------|
| 781 | あかりん     | 2417 | ゆっくり (F++)            | 2.6  | 93.2% | 206.4 | 538  | 39 | 30  | 2025/04/1  |
| 782 | yuuji    | 2416 | ゆっくり (F++)            | 2.4  | 96.8% | 209.8 | 524  | 17 | 30  | 2025/04/14 |
| 783 | hiroki   | 2403 | ゆっくり (F++)            | 2.6  | 90.3% | 202.6 | 545  | 58 | 30  | 2025/04/0  |
| 784 | しゃり      | 2401 | ゆっくり(F++)             | 2.4  | 98.3% | 220.3 | 538  | 9  | 30  | 2025/04/1  |
| 785 | ふゆたろう    | 2395 | ゆっくり(F++)             | 2.4  | 96.6% | 212.5 | 527  | 18 | 30  | 2025/04/1  |
| 786 | Zスペースプレイ | 2388 | ゆっくり(F++)             | 2.4  | 95.8% | 214.4 | 535  | 23 | 30  | 2025/04/1  |
| 787 | ゆい       | 2388 | ゆっくり(F++)             | 2.4  | 97.4% | 217.7 | 534  | 14 | 30  | 2025/04/1  |
| 788 | mkaroni  | 2371 | ゆっくり(F++)             | 2.6  | 91.7% | 204.9 | 534  | 48 | 30  | 2025/04/1  |
| 789 | nana     | 2371 | ゆっくり(F++)             | 2.4  | 97.1% | 219.7 | 537  | 16 | 30  | 2025/04/1  |
| 790 | まっちゃ     | 2367 | ゆっくり(F++)             | 2.5  | 93.4% | 208.7 | 531  | 37 | 30  | 2025/04/1  |
| 791 | かず       | 2363 | ゆっくり(F++)             | 2.7  | 86.8% | 188.3 | 524  | 79 | 30  | 2025/04/1  |
| 792 | ひなりん     | 2361 | ゆっくり(F++)             | 2.6  | 90.6% | 203.7 | 536  | 55 | 30  | 2025/04/1  |
| 793 | hidehide | 2343 | ゆっくり(F++)             | 2.5  | 91.6% | 207.8 | 536  | 49 | 30  | 2025/04/1  |
| 794 | sara     | 2340 | ゆっくり(F++)             | 2.4  | 96.8% | 217.5 | 526  | 17 | 30  | 2025/04/1  |
| 795 | こころ      | 2339 | ゆっくり(F++)             | 2.5  | 93.8% | 218.0 | 546  | 36 | 30  | 2025/04/1  |
| 796 | cinnamon | 2337 | ゆっくり(F++)             | 2.4  | 95.6% | 225.9 | 553  | 25 | 30  | 2025/04/1  |
| 797 | vuki     | 2336 | <del>ゆっくり (F++)</del> | 2.3  | 97.9% | 225.1 | 537  | 11 | 30  | 2025/04/1  |
| 798 | NHKDX    | 2336 | ゆっくり(F++)             | 2.4  | 95.2% | 214.4 | 527  | 26 | 30  | 2025/04/1  |
| 799 | しむる      | 2331 | ゆっくり (F++)            | 2.5  | 92.4% | 208.9 | 530  | 43 | 30  | 2025/04/0  |
| 800 | あつあつあげ   | 2331 | ゆつくり(F++)             | 2.5  | 92.7% | 208.0 | 526  | 41 | 30  | 2025/04/0  |
|     |          |      |                       |      |       |       | ⇒4月の | タイ | ニング | 診断をプレー     |

レポートに成績を入力するには、マウスを上手く利用して、コピーする

項目名はマウスを用いて、選択(青くなったら)したら、コピー([Ctrl]キー+[C]キー)する

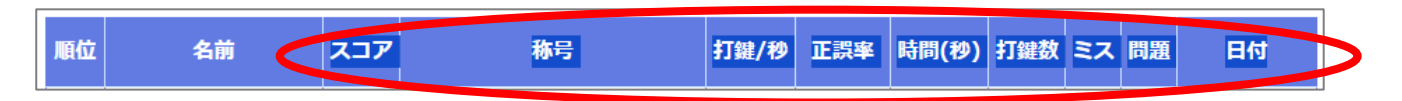

p. 5

# (キーボードの Ctrl キーや C キーを知っていますか?)

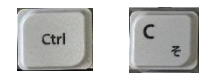

## NOS 情報 I のレポートのタイピング課題を開いて

| イピング練習                                                                                                    |
|----------------------------------------------------------------------------------------------------|
| <ul> <li>■タイビング練習の取り組み方</li> <li>各レポートの「最初のユニット」と「最後のユニット」でタイビング診断を行い記録・報告をしてください。【①知識】</li> <li>1. mytyping (<u>https://typing.twil.me</u>)の「タイビング診断」(まずはココから!というところをクリック)に取り組む</li> <li>2. ランキングへの登録をして、名前(ニックネーム)を入力するとランキング一覧に反映される ※同じ名前だと新記録が反映されます</li> <li>3. 一覧表から自分の記録を抜き出す</li> <li>・表の①項目部分(スコア、称号、、、)は,第5回レポートで取り組みグラフの作成を行うときに使用します。</li> <li>・自身の記録の行の、②の部分を選択(マウスでなぞるなどの操作)してコビー([Ctrl] キー+ [C] キー)する</li> <li>・このレポートページの下にある空欄[1]をクリックし、貼り付け([Ctrl] キー+ [V] キー)する</li> </ul> |
| Rep                                                                                                    |
| ◇ mytypingのサイトには、様々なタイピングのメニューがあります。<br>月に一度だけの練習ではなかなか上達は難しいです。<br>タイピング診斯に何度も取り組んでみてもいいですし、他のメニューを色々と試してみてもいいです。<br>タッチタイピング(キーボードを見ず打つ)ができるように、画面上で案内も出ます。<br>指がキーの配置を覚えるまでは大変だと思いますが、ゲーム感覚でぜひ取り組んでみてください。                                                                                                    |
| ※以下の様な質問が良くあります。 Q. スマートフォン・タブレットしかありませんが、タイピングを取り組めますか。 A. この課題は、物理的なキーボードに慣れることが目的です。 フリック入力では目的を達成できません。 また、スマートフォンやタブレットで取り組めるアプリ版のmytypingでは、必要な結果項目が表示されません。 もしスマートフォンやタブレットしかない場合は、以下の手を取ってください。 ①タイピングの際だけ保護者にパソコンを借りる。 ②公共の場所(図書館や市役所)やスクーリングの時にパソコンを借りる ③Bluetooth接続のキーボードを購入して取り組む。                                                                                                    |
| Q. 一部、結果の項目が表示されません。<br>A. スマートフォンやタブレットで取り組んでませんか。<br>ひとつ前のQAでも書きましたが、アプリ版では表示されない結果項目があります。<br>パソコン用のmytypingで、実行してください。                                                                                                    |
| 分からないことがあれば、東京本校 情報科まで相談してください。                                                                                                    |
|                                                                                                    |
| 残り500文字                                                                                                    |
|                                                                                                    |

レポートの解答欄に貼り付け([Ctrl]キー+[V]キー)する

| 残り474文字<br>スコア 称号 打鍵/秒正誤率 時間(秒) 打鍵数 ミス 問題 日付 |   | •                                            |  |
|----------------------------------------------|---|----------------------------------------------|--|
|                                              | < | 残り474文字<br>スコア 称号 打鍵/秒正誤率 時間(秒) 打鍵数 ミス 問題 日付 |  |

(キーボードの Ctrl キーや V キーを知っていますか?)

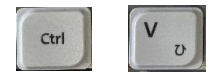

成績はマウスを用いて、選択(青くなったら)したら、コピー([Ctrl]キー+[C]キー)する

| 798 NHKDX | 2336 ゆっくり (F++)        | 2.4 95.2% | b 214.4 <mark>5</mark> 27 | 26 30 2025/04/18 | > |
|-----------|------------------------|-----------|---------------------------|------------------|---|
| (キーオ      | デードの Ctrl キーや C キーを知って | いますか?)    |                           |                  |   |
| Ctrl      | C <sub>z</sub>         |           |                           |                  |   |

レポートの解答欄に貼り付け([Ctrl]キー+[V]キー)する

| まり431又子<br>スコア 称号 打鍵/秒 正誤率 時間(秒) 打鍵数 ミス 問題     | 日付     |  |
|------------------------------------------------|--------|--|
| 2336 ゆっくり (F++) 2.4 95.2% 214.4 527.26 30 2025 | /04/18 |  |
|                                                |        |  |

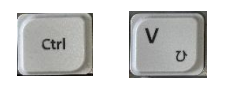

「結果を保存」しておきましょう。

以上

p. 7